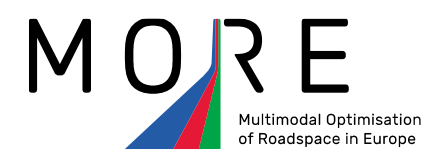

# **Deliverable 4.8**

# Appraisal tool for assessing and prioritising road design options

| Start date of project: | 1 <sup>st</sup> September 2018 |
|------------------------|--------------------------------|
| Duration:              | 42 months                      |
|                        |                                |
| Version:               | 1                              |
| Prepared by:           | Paulo Anciaes                  |
| Checked by:            | Peter Jones                    |
| Submitted:             | 31 December 2021               |
| Status:                | Final                          |
| Dissemination level:   | СО                             |

The sole responsibility for the content of this document lies with the authors. It does not necessarily reflect the opinion of the European Union. Neither INEA nor the European Commission are responsible for any use that may be made of the information contained therein.

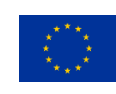

This project has received funding from the European Union's Horizon 2020 research and innovation programme under Grant Agreement No. 769276

# Contents

| 1   | Aim of the tool                                       | 3  |
|-----|-------------------------------------------------------|----|
| 2   | Structure of the tool                                 | 6  |
| 3   | How to use the tools                                  | 7  |
| 3.1 | Front pages                                           | 7  |
| 3.2 | General inputs                                        | 10 |
| 3.3 | Political and Technical Assessment module: how to use | 18 |
| 3.4 | Cost-Benefit Analysis module: how to use              | 22 |
| 3.5 | Multi-Criteria Analysis module: how to use            | 28 |
| 4   | How the tools were trialled in the MORE cities        | 32 |
| 5   | Tool refinement                                       | 34 |
| 6   | Exploitation and dissemination                        | 34 |

# 1 Aim of the tool

MORE is a comprehensive study of the allocation of space to different uses in urban roads. The project has two main hypotheses:

- Urban roads have a wide variety of users, each with different needs, and using the road in various ways. Road uses can be related to two functions of the road, one which is usually acknowledged (movement) and another which tends to be forgotten ("place"). The place function includes vehicle-based activities (e.g. parking, loading) and people-based activities (e.g. waiting for buses, window shopping, sitting).
- Road uses have positive and negative impacts not only on the respective road users but also on the wider economic, social, and environmental context, affecting the area next to the road and in some cases the whole city or even the whole planet. There are **policy objectives** attached to these impacts, although they are not always explicitly recognized in plans.

MORE addresses these ideas by providing insights on policy interventions that change road designs in order to better satisfy the needs of all users while optimizing, as far as possible, the efficiency, equity, and environmental sustainability of the road system. Most of the possible interventions reallocate space from one type of use to another, either permanently, or temporarily, depending on time of day or on road conditions.

Currently, the process of roadspace allocation has several gaps. The usual steps of this process are shown in the brown boxes and text in Figure 1. The process starts with a set of options for road designs. These options are presented to the public for consultation and modelled. However, there are no structured methods to identify these options. In most cases, it is not clear how the options were identified. In addition, the modelling tends to focus only on the movement of the different modes of transport, producing indicators of the performance of the options in terms of movement (for example, speeds, travel time, or delays) and sometimes a few local environmental impacts like air pollution. A decision is then taken based on political priorities, the performance indicators, and the results of the public consultation. Again, there are no methods to assess these elements and compare the merits of the different options.

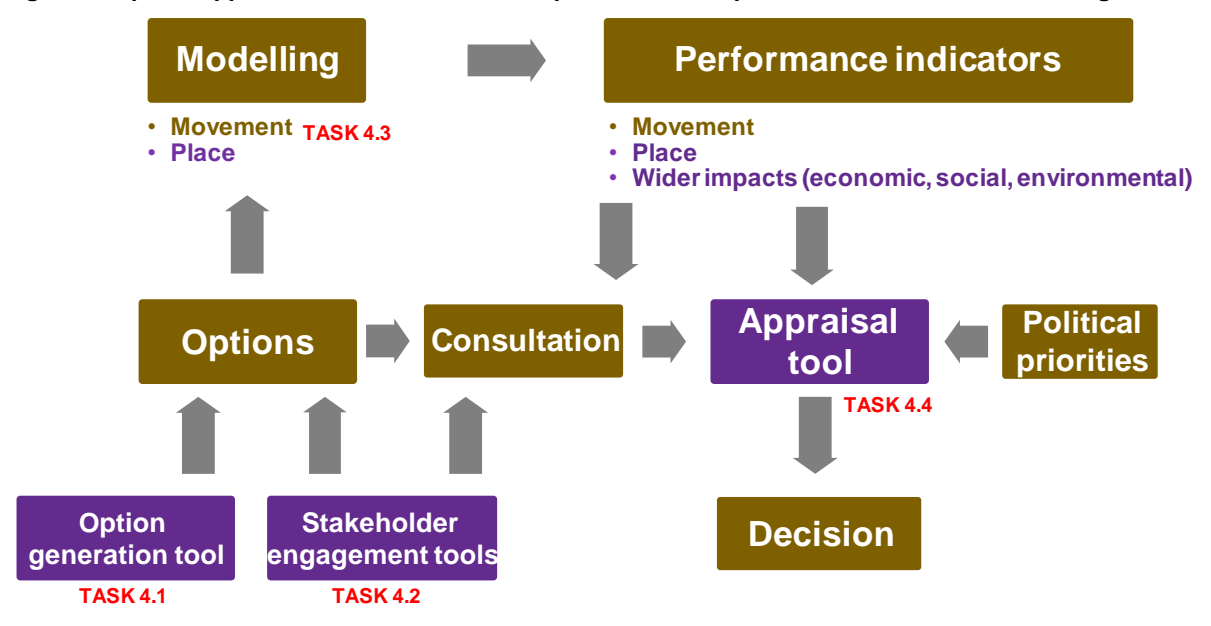

Figure 1: Option Appraisal Tool within the roadspace allocation process and MORE Work Package 4

MORE has improved the various steps of this process, as shown in the purple boxes of Figure 1. The first improvement (Task 4.1) was to develop a tool to generate options for road (re)design in a systematic way. Task 4.2 developed tools to assist stakeholders to generate further design options and contribute to consultation. Task 4.3 added functionalities to existing modelling tools, by incorporating place activities and assessing wider impacts of road designs. Task 4.4 (the object of this deliverable) developed a tool to appraise options for road (re)design.

Appraisal is the comparative assessment of the positive and negative forecasted impacts of different options for a project. Appraisal is a standard practice in the case of large projects to build new transport infrastructure (e.g. new motorways, railways, or bridges), but less common in the case of smaller projects to modify small parts of the urban transport network. There are currently no tools for the comprehensive appraisal of roadspace allocation in urban roads.

The main aim of appraisal is to judge the overall efficiency of an option versus another, i.e. how the positive impacts balance against the negative impacts, for each option. However, projects also have an equity dimension, because positive and negative impacts may affect different people. This is particularly important in the case of projects for roadspace reallocation because, by definition, these projects make some road users better off at the expense of other users.

The aim of the MORE Option Appraisal Tool is to assist transport and urban planners to compare different options for roadspace allocation through road design, taking into account the needs of all road users and a range of policy objectives. The tool consists of three independent modules, as shown in Figure 2.

- Module 1: Political and Technical Assessment Impacts are measured in terms of how they conform to political priorities, legal standards, and best practice.
- Module 2: Cost-Benefit Analysis Impacts are monetised, where possible
- Module 3: Multi-Criteria Analysis Different assessors assign different priorities to different impacts.

Figure 2: The MORE Option Appraisal Tool

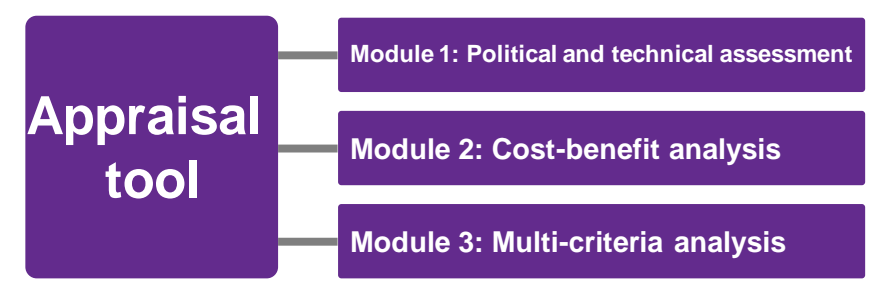

The main intended users of the tools are transport and urban practitioners in local governments or in consultancy companies. However, the tool is freely available and can be used by researchers, non-governmental organisations, businesses, or the general public, as it does not require closed-access information about the specified roads.

The tool is available from <a href="https://discovery.ucl.ac.uk/id/eprint/10144317">https://discovery.ucl.ac.uk/id/eprint/10144317</a>

Section 2 of this deliverable is an outline of the structure of the two tools. Section 3 describes how the tools work in more detail. Sections 4 and 5 describe how the tools were trialled in the MORE case studies (London, Lisbon, Budapest, Malmö, and Constanta) and refinements to the tool made after the trials. Section 6 lists exploitation and dissemination activities.

# **2** Structure of the tool

The tool comprises two initial sections, one with information about the tool and another with general inputs, followed by the three assessment modules. The three assessment modules have the same structure: an information page, an input page, and an output page. Table 1 below shows the inputs asked from the tool user and the outputs returned by the tool.

|                                                    | Input                                                                                                    | Output                                                                                                    |
|----------------------------------------------------|----------------------------------------------------------------------------------------------------|----------------------------------------------------------------------------------------------------|
| General<br>inputs                                  | <ul> <li>General information about the road<br/>segment, area, and the options for<br/>road design</li> </ul>                 |                                                                                                    |
|                                                    | • Performance indicators for the movement and place functions of the road and for economic, social, and environmental impacts |                                                                                                    |
| Political and<br>Technical<br>Assessment<br>module | Levels of political priority attached to each road use and impact                                                             | • For each performance indicator:<br>the best option and the options that<br>violate political priorities or design/<br>legal standards |
|                                                    |                                                                                                    | • Synthesis of the information on all performance indicators.                                                                           |
| Cost-<br>Benefit<br>Analysis                       | Monetary unit value of each performance indicator                                                                             | • Total monetary value of each performance indicator (where available), for each option                                                 |
| module                                             |                                                                                                    | Overall net benefit and benefit-cost ratio of each option                                                                               |
| Multi-                                             | • Scale of each performance                                                                                                   | For each assessor:                                                                                                    |
| Criteria<br>Analysis<br>modulo                     | indicator (i.e. the best and worst value).                                                                                    | <ul> <li>Rank position and overall score of<br/>each option</li> </ul>                                                                  |
| module                                             | <ul> <li>Priorities assigned by each assessor to each indicator.</li> </ul>                                                   | <ul> <li>Partial scores for cost, movement,<br/>place, economic, social, and<br/>environmental indicators</li> </ul>                    |

# **3 How to use the tools**

# 3.1 Front pages

The tool is an Excel application. Figure 3 shows the front page of the tool. The tabs for each page are coloured according to the section/module: front (no colour), general inputs (yellow) Political and Technical module (green), Cost-Benefit Analysis module (red) and Multi-Criteria Analysis module (blue).

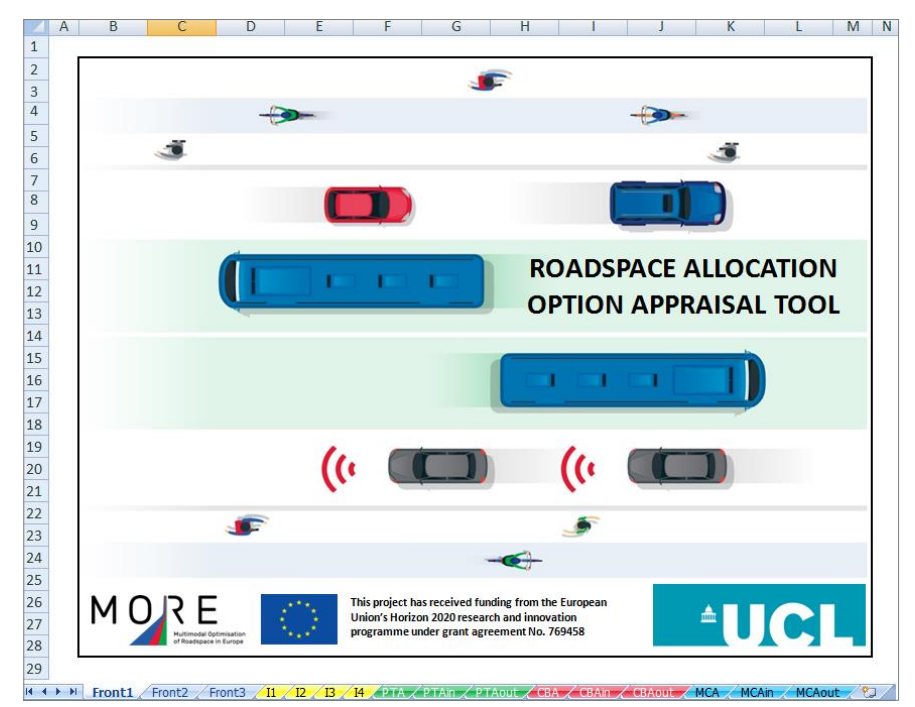

Figure 3: MORE Option Appraisal Tool: welcome page

Figure 4 shows the second page (*Front2*), which contains general information about the tool. This includes:

- General description and aim of the tool and the three modules
- Context of the development of the tool (MORE project)
- Contact information

Figure 4: MORE Option Appraisal tool: general information page

| ROADSPACE ALLOCATION APPRAISAL TOOL                                                                                              |                                                                                                    |  |  |  |  |
|----------------------------------------------------------------------------------------------------|----------------------------------------------------------------------------------------------------|--|--|--|--|
| DESCRIPTION                                                                                                    |                                                                                                    |  |  |  |  |
| This tool performs an appraisal of options for considering the movement and place functior                                       | the reallocation of roadspace among users. It compares the performance of each option<br>1 of roads, and broader economic, social, and environmental objectives                                                                                                    |  |  |  |  |
| The tool provides three appraisal methods:<br>Political/technical assessment<br>Cost-benefit analysis<br>Multi-criteria analysis | Based on political priorities (inputted by the tool user), legal standards, and best design practice<br>Based on the monetary value of the impacts of the options on road users and broader objectives<br>Based on the scales for each indicator (inputted by the tool user) and the degree of importance<br>that stakeholders attach to each road use and objective |  |  |  |  |
| This tool was developed as a part of MORE (M<br>Union under the Horizon 2010 framework. The<br>www.roadspace.eu                  | ulti-modal Optimization of Roadspace in Europe), a research project funded by the European<br>e project ran from September 2018 to February 2022. For further information about the project see                                                                                                    |  |  |  |  |
| The tool was developed at the Centre for Trar<br>Consortium, and based on trial applications in<br>FURTHER INFORMATION           | isport Studies at UCL (University College London), with input from other members of the MORE<br>if five European cities: Budapest, Constanta, Lisbon, London, and Malmö.                                                                                                    |  |  |  |  |
| Please contact:<br>Dr. Paulo Anciaes, <u>p.anciaes@ucl.ac.uk</u>                                                                 |                                                                                                    |  |  |  |  |

Figure 5 shows the third page (*Front3*), which contains general instructions on how to use the tool (more detailed instructions are provided inside each module). Three general aspects are emphasized:

- The tool can be run with minimal input data, although in many cases this will mean that the tool will not take into account other inputs and will not return some outputs.
- The tool is programmed to run with built-in values, located in hidden and locked pages. However, the user is always given the chance to define their own values, which override the built-in ones.
- Some items in the inputs pages have a ① symbol. The user can click on that symbol for further information.

The tool structure is then presented, followed by a general legend (more detailed legends are provided inside each page). Cells highlighted in grey are inputs. Cells with a border are dropdown menus with the list of input values the user can choose from. The text font colour is also different for instructions (brown), error messages (purple), values copied from another cell (blue), or values calculated from other cells (red).

#### Figure 5: MORE Option Appraisal tool: general instructions page

#### HOW TO USE THE TOOL

#### **GENERAL INSTRUCTIONS**

- The tool is divided into 4 modules. In the first part, the user fills in general inputs. The three analysis modules (Political/Technical Assessment, Cost-Benefit Analysis, and Multi-Criteria Analysis) use those general inputs plus additional inputs. The three analysis modules can be run independently. The first tab of each of the 3 analysis modules (PTA, CBA, and MCA) include information on the contents of the module and instructions on how to use it.
- Fill only the fields for which information is available. The tool can be run with minimal input data. However, in many cases, leaving a cell blank means that the analysis will not take into account other inputted datain the final results
- Some calculations use built-in values, located in hidden pages. These pages are locked. The tool user can define their own values, overriding the built-in values.
- Some of the items in the inputs pages have an ① symbol. Hover the mouse over the red point next to the symbol for more information about the item

#### STRUCTURE

Click on tab name to go directly to that tab or click the module name to go to the first tab of that module

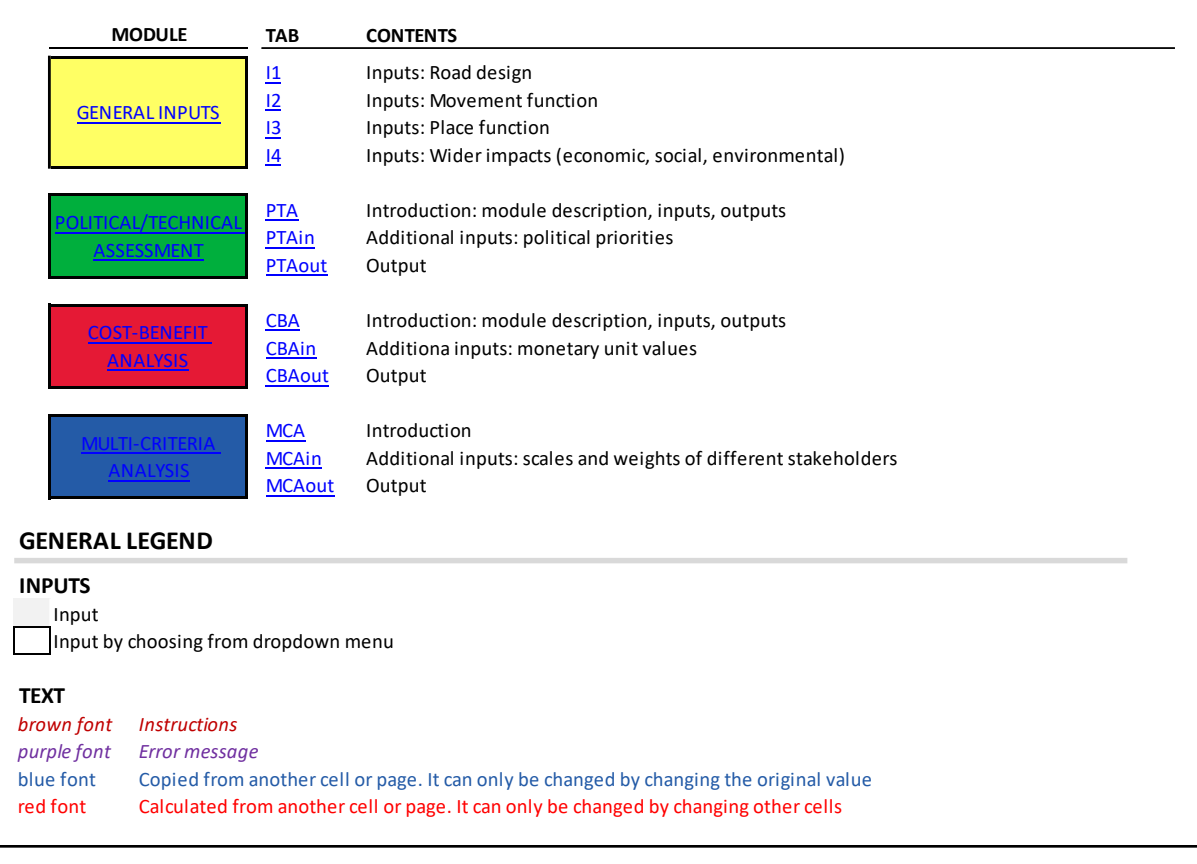

# 3.2 General inputs

The tool then asks the user to insert general inputs, i.e. information that is used in all three assessment modules. There are four pages of information to be completed.

In the first page (*I1*, Figure 6), the tool user inserts information about the road section and surrounding area and about the road design options. Instructions on how to fill in the inputs are shown at the top of the page.

In the road section and area section of the page, the inputs are:

- The name of the road section that is going to be redesigned
- Length of that section This information is used to calculate some outputs in the assessment modules.
- City After inserting the city, country and currency are displayed automatically, below the city. This information is used in some pages to display outputs specific to each country.
- Estimated number of residents and shops in the area around the road This information is used to derive some outputs from unit values.
- Number of years to estimate the benefits of road design This is used in the Cost-Benefit Analysis module.

In the road design section of the tool, the inputs are the features of the "do-nothing" option ("Option 0") and of up to five options to redesign the road for a given time of day. The minimum number of options for the tool to work is two (Option 0 and another option).

The features the tool user can fill, for each option are:

- The option ID number and name This is carried over to all subsequent pages
- Estimated implementation and maintenance cost
- How much road width is allocated to each road design element (on average, along the road segment). The list of design elements includes elements facilitating the movement function of the road by different modes of transport (e.g. bus lane) as well as the place function (e.g. space for parking/loading)
- Number and type of pedestrian crossing facilities provided
- Other characteristics of road design elements (e.g. number of cycle rental spaces, bus stops, loading bays, etc; existence/type of median strips and segregated cycle infrastructure)
- Provision for specific road uses (legal status of micromobility vehicles; provision for pedestrians with disabilities)

#### Figure 6: General inputs page: road design

# **GENERAL INPUTS: ROAD DESIGN**

| <ul> <li>INSTRUCTIONS</li> <li>First, fill in information about the road segment and the adjacent area. Country a</li> <li>Then, for each option for space reallocation, insert the estimated costs, the approvelements, and specific road uses</li> <li>A maximum of 6 options can be compared. A minimum of 2 options is required (O, modelled in PTV Vissim. The tool can be run several times, comparing options for a</li> <li>Fill only the cells with grey background. Do not change any of the other cells</li> <li>Press the <i>D</i> symbol for further information on some items.</li> <li>Legend</li> <li>Input</li> <li>Input by choosing from dropdown menu</li> <li>x Calculated from another cell or page. It can only be changed by changing other cells</li> </ul> | nd currency will be filled automat<br>ximate average road width alloca<br>ption 0 and another one). Option<br>different road segments, or for di | ically. If no information<br>ated to each design elen<br>O represents the "do no<br>fferent times of day or d | is inputted for length a<br>nents along the road seg<br>thing" option, i.e. no ch<br>lifferent scenarios in the | nd number of resident:<br>gment, and informatio<br>anges to the current a<br>e same road segment | s, some impacts will no<br>n about pedestrian cro<br>'esign). All options need | t be calculated<br>ssings, other design<br>I to have been |
|----------------------------------------------------------------------------------------------------|----------------------------------------------------------------------------------------------------|----------------------------------------------------------------------------------------------------|----------------------------------------------------------------------------------------------------|--------------------------------------------------------------------------------------------------|--------------------------------------------------------------------------------|-----------------------------------------------------------|
| x Error message Road segment and area Name of road segment Length (metres) City Country Currency Number of residents in adjacent area Number of shops in adjacent area Number of years to estimate benefits of road design                                                                                                    | Input                                                                                                    | Error messages                                                                                                |                                                                                                    |                                                                                                  |                                                                                |                                                           |
| Road design                                                                                                    |                                                                                                    |                                                                                                    |                                                                                                    |                                                                                                  |                                                                                |                                                           |
|                                                                                                    | Option 0                                                                                                    |                                                                                                    | Optio                                                                                                    | ns for space realloc                                                                             | ation                                                                          |                                                           |
|                                                                                                    | (Do nothing)                                                                                                    | Option 1                                                                                                    | Option 2                                                                                                    | Option 3                                                                                         | Option 4                                                                       | Option 5                                                  |
| Option ID number                                                                                                    | 0                                                                                                    |                                                                                                    |                                                                                                    |                                                                                                  |                                                                                |                                                           |
| Option name                                                                                                    |                                                                                                    |                                                                                                    |                                                                                                    |                                                                                                  |                                                                                |                                                           |
| Maintenance cost per vear ()                                                                                                    | 0                                                                                                    |                                                                                                    |                                                                                                    |                                                                                                  |                                                                                |                                                           |
| Allocated road width (metres)<br>Average approximate width along the road segment. Blank spaces are treated as 0<br>metres<br>Space for walking<br>Space for place activities (stalls, benches, cafes, etc.)<br>Green areas<br>Lane for general traffic<br>Bus lane<br>Space for cycling                                                                                                    | © <b>`</b>                                                                                                    |                                                                                                    |                                                                                                    |                                                                                                  |                                                                                |                                                           |

| Mixed bus-cycle lane<br>Space for parking or loading<br>Tram lines<br>Total road width (metres)                                                                                                    |            |  |  |  |
|----------------------------------------------------------------------------------------------------|------------|--|--|--|
| Pedestrian crossing facilities<br>Fill number of facilities along the road segment, including the extreme points of the<br>segment. Blank spaces are treated as 0<br>Signalised crossings<br>Two-stage or staggered signalised crossings<br>Zebra (marked unsignalised crossing)<br>Footbridge<br>Underpass<br>Pedestrian refuge                                                              | © <b>`</b> |  |  |  |
| Other design elements<br>Choose from dropdown menus or fill in information<br>Median strip (choose from menu)<br>Type of cycle infrastructure (choose from menu)<br>Cycle parking (number of spaces)<br>Cycle rent (docks) (number of cycles)<br>Cycle rent (dockless) (number of cycles)<br>Car share (number of spaces)<br>Bus stops (total area, in m2)<br>Dedicated loading bays (number) | 0          |  |  |  |
| Specific uses         Choose from dropdown menus         Micromobility (scooters, skates, etc.)         Choose legal status, from menu         Pedestrians with disabilities - provision on pavements (e.g. tactile pavement)         Pedestrians with disabilities - provision at crossings (e.g. tactile pavement, sound)                                                                   | I)         |  |  |  |

The following three pages ask the tool user to insert the values of performance indicators for each option, including indicators related to the movement function of the road (*I*2, Figure 7), the place function (*I*3, Figure 8) and the wider impacts of the road on economic, social, and environmental dimensions (*I*4, Figure 9). Instructions on how to fill the inputs are shown at the top of all three pages.

The page with the indicators for the movement function (Figure 7) has one row per transport mode and supports indicators for six aspects:

- Volume (i.e. how many vehicles or persons using that travel mode travel along the road section analysed)
- Average speed along that section or at the network level
- Travel time to cover that section or at the network level
- Delays (comparing with free-flow conditions)
- Reliability of travel time (i.e. how travel time varies from day to day)
- Trip quality

These aspects can be measured with different indicators. For example, volume can be measured as average flows or just with peak-time flows, among other possibilities. The user can choose the indicator to measure those aspects, from a dropdown menu in the Option 0 section. The choice is then copied over to the other options.

The list of indicators in the dropdown menus was based on the outputs of MORE Deliverable 1.2 – *Urban corridors road design: guides, objectives and performance indicators*) augmented with other indicators found in the literature.

Each indicator has a specified unit, shown to the tool user. All values inserted by the tool user under the indicator name are measured in the unit shown. The next step is to fill the values of the indicators chosen, for each transport mode and option (Figure 7 is truncated on the right side and only shows Option 0).

For Option 0 (Do nothing) the values should be based on real-world data collection (e.g. video surveys, questionnaires). For the other options, the values should come from micro-scale modelling or other estimates

Some rows can be left blank, if the mode of transport is not relevant in the road section, or if data is not available. Some columns can also be left blank.

#### Figure 7: General inputs page: movement function

# GENERAL INPUTS: MOVEMENT FUNCTION

| INSTRUCTIONS                                                                                                    |                                                                           |                                                                          |                                                                         |                                                 |                                 |                              |    |
|----------------------------------------------------------------------------------------------------|---------------------------------------------------------------------------|--------------------------------------------------------------------------|-------------------------------------------------------------------------|-------------------------------------------------|---------------------------------|------------------------------|----|
| Choose indicators of traffic volume, speed, travel time                                                                                  | e, delays, travel time reliability, o                                     | and trip quality                                                         |                                                                         |                                                 |                                 |                              |    |
| Then, fill in the values of those indicators for each tra                                                                                | insport mode                                                              |                                                                          |                                                                         |                                                 |                                 |                              |    |
| For Option 0 (Do nothing), the values should be base<br>sources                                                                          | d on real-world data collection (                                         | e.g. video surveys, questionna                                           | ires), modeling, or other sources                                       | s. For the other options, the v                 | alues should come from modellin | g (with PTV Vissim) or other |    |
| Data can be for the chosen road seament or the who                                                                                       | le road network. Choose the ind                                           | icator in Row 24 accordinaly                                             |                                                                         |                                                 |                                 |                              |    |
| <ul> <li>The cells with the indicator names in Rows 24 and 25</li> <li>Data cells under the indicator name can also be left h</li> </ul> | can be left blank. In this case, th<br>lank if information is not availab | e tool will not consider any data<br>ble. In this case, the tool will no | ta that might be filled below tho<br>at use data for the respective ind | se cells<br>licator, even if data is filled for | other ontions                   |                              |    |
| <ul> <li>Fill only the cells with arey background. Do not change</li> </ul>                                                              | the any of the other cells                                                |                                                                          |                                                                         |                                                 |                                 |                              |    |
| Press the ① symbol for further information on some                                                                                       | e items                                                                   |                                                                          |                                                                         |                                                 |                                 |                              |    |
|                                                                                                    |                                                                           |                                                                          |                                                                         |                                                 |                                 |                              |    |
| Legend                                                                                                    |                                                                           |                                                                          |                                                                         |                                                 |                                 |                              |    |
| Input                                                                                                    |                                                                           |                                                                          |                                                                         |                                                 |                                 |                              |    |
| Input by choosing from dropdown menu                                                                                                    |                                                                           |                                                                          |                                                                         |                                                 |                                 |                              |    |
| X Copied from another cell. It can only be changed by a                                                                                  | changing the original cell                                                |                                                                          |                                                                         |                                                 |                                 |                              |    |
|                                                                                                    |                                                                           |                                                                          |                                                                         |                                                 |                                 |                              |    |
|                                                                                                    |                                                                           |                                                                          | Option 0 (I                                                             | Do nothing)                                     |                                 | (                            | .) |
| Option code                                                                                                    |                                                                           |                                                                          |                                                                         |                                                 |                                 |                              |    |
| Option name                                                                                                    |                                                                           |                                                                          |                                                                         |                                                 |                                 |                              |    |
|                                                                                                    | Volume                                                                    | Speed                                                                    | Travel time                                                             | Delays                                          | Reliability                     | Trip quality                 |    |
| Indiantan                                                                                                    |                                                                           |                                                                          |                                                                         |                                                 |                                 |                              |    |
|                                                                                                    |                                                                           |                                                                          |                                                                         |                                                 |                                 |                              |    |
| Choose from dropdown menu                                                                                                    |                                                                           |                                                                          |                                                                         |                                                 |                                 |                              |    |
| Fill in indicator, if "Other" is chosen                                                                                                  |                                                                           |                                                                          | ·                                                                       |                                                 |                                 |                              |    |
| (after reading the note next to the $ {\cal O} $ symbol)                                                                                 |                                                                           |                                                                          |                                                                         |                                                 |                                 |                              |    |
| Frror messages                                                                                                    |                                                                           |                                                                          |                                                                         |                                                 |                                 |                              |    |
|                                                                                                    |                                                                           |                                                                          |                                                                         |                                                 |                                 |                              |    |
| Transport mode                                                                                                    |                                                                           |                                                                          |                                                                         |                                                 |                                 |                              |    |
| Insert values of the indicator chosen above, for each opt                                                                                | ion. Blanks will be treated as mis                                        | sina data. not as 0                                                      |                                                                         |                                                 |                                 |                              |    |
| Pedestrians                                                                                                    |                                                                           | , <b>5</b> ,                                                             |                                                                         |                                                 |                                 |                              |    |
| Cyclists                                                                                                    |                                                                           |                                                                          |                                                                         |                                                 |                                 |                              |    |
| ,<br>Micromobility (scooters, skates, etc.)                                                                                              |                                                                           |                                                                          |                                                                         |                                                 |                                 |                              |    |
| Buses                                                                                                    |                                                                           |                                                                          |                                                                         |                                                 |                                 |                              |    |
| Cars/taxis                                                                                                    |                                                                           |                                                                          |                                                                         |                                                 |                                 |                              |    |
| Motorcyclists                                                                                                    |                                                                           |                                                                          |                                                                         |                                                 |                                 |                              |    |
| Goods vehicles                                                                                                    |                                                                           |                                                                          |                                                                         |                                                 |                                 |                              |    |

The page with the indicators for the place function (Figure 8) has a similar structure to the one for the movement function but is split into two sections: one for vehicle-based activities and one for people-based activities. In each section, there is one row per activity and columns for three aspects:

- Number of activities happening in the road section being analysed
- Duration of those activities
- Quality of the activities

These aspects can be measured with different indicators, chosen by the tool user. The user then fills the values of those indicators for each transport mode and option (Figure 8 is truncated on the right and only shows Option 0).

Again, for Option 0 (Do nothing) the values should be based on real-world data collection (e.g. video surveys, questionnaires). For the other options, the values should come from micro-scale modelling or other estimates. Some rows and columns can be left blank, if information is not available.

The page with the indicators for the wider impacts (Figure 9) is split into three sections, for economic, social, and environmental impacts. The list of included impacts was based on MORE Deliverable 1.2 – *Urban corridors road design: guides, objectives and performance indicators*, plus other impacts identified in the literature.

The impacts can be measured with different indicators. The user then fills in the values of the indicators chosen, for each option. (Figure 9 is truncated on the right side and only shows Option 0).

For Option 0 (Do nothing) the values should be based on real-world data collection or other studies. For the other options, the values should come from modelling or other studies. Some rows and columns can be left blank, if information is not available.

#### Figure 8: General inputs: place function

# **GENERAL INPUTS: PLACE FUNCTION**

| INSTRUCTIONS                                              |                          |                             |                                    |                                  |            |
|-----------------------------------------------------------|--------------------------|-----------------------------|------------------------------------|----------------------------------|------------|
| Choose indicators of number, duration, and                | quality of vehic         | le-based and place-bas      | ed place activities along the chos | en road segment                  |            |
| Then, fill the values of those indicators for ed          | ach type of activ        | ity                         |                                    |                                  |            |
| For Option 0 (Do nothing), the values should              | l be based on re         | al-world data collection    | (e.g. video surveys, questionnal   | ires), modeling, or other source | s. For the |
| other options, the values should come from                | modelling (with          | PTV Vissim) or other so     | ources                             | -                                |            |
| Data can be for the chosen road segment or                | the whole road           | network. Choose the in      | dicator in Row 25 accordingly      |                                  |            |
| The cells with the indicator names in Rows 2              | 5/26 and 41/42 o         | an be left blank.           |                                    |                                  |            |
| In this case, the tool will not consider any da           | ta that might b          | e filled below those cells  |                                    |                                  |            |
| Data cells under the indicator name can also              | be left blank if         | information is not avail    | able.                              |                                  |            |
| In this case, the tool will not use data for the          | respective indic         | ator, even if data is fille | ed for other options               |                                  |            |
| Fill only the cells with grey background. Do n            | ot change any o          | of the other cells          |                                    |                                  |            |
| Press the ⑦ symbol for further information                | on some items.           |                             |                                    |                                  |            |
|                                                           |                          |                             |                                    |                                  |            |
| Legend                                                    |                          |                             |                                    |                                  |            |
| Input                                                     |                          |                             |                                    |                                  |            |
| Input by choosing from dropdown menu                      |                          |                             |                                    |                                  |            |
| X Copied from another cell. It can only be char           | nged by changin          | g the original cell         |                                    |                                  |            |
|                                                           |                          |                             | Ontion (Do nothing)                |                                  | - $()$     |
| Ontion code                                               |                          |                             | Option 0 (Do nothing)              |                                  | ()         |
| Option code                                               |                          |                             |                                    |                                  |            |
| option name                                               | ivities Duration Quality |                             |                                    |                                  |            |
| Vahiela based activities                                  | 0                        | Humber                      | Duration                           | Quanty                           | s. For the |
| venicle-based activities                                  | Ť,                       |                             |                                    |                                  |            |
| Indicator                                                 |                          |                             |                                    |                                  |            |
| Choose from dropdown menu                                 |                          |                             |                                    |                                  |            |
| Fill in indicator, if "Other" is chosen                   |                          |                             |                                    |                                  |            |
| (after reading the note next to the (1) symbol)           | 0                        |                             |                                    |                                  |            |
|                                                           |                          |                             |                                    |                                  |            |
| Insert value of the indicator chosen above                |                          |                             |                                    |                                  |            |
| Cycle parking                                             |                          |                             |                                    |                                  |            |
| Cycle parking (dock)                                      |                          |                             |                                    |                                  |            |
| Cycle parking (dockless)                                  |                          |                             |                                    |                                  |            |
| Car parking                                               |                          |                             |                                    |                                  |            |
| Car/taxi stonning                                         |                          |                             |                                    |                                  |            |
| Car share                                                 |                          |                             |                                    |                                  |            |
| Bus stopping                                              |                          |                             |                                    |                                  |            |
| Loading (goods vehicle)                                   |                          |                             |                                    |                                  |            |
|                                                           |                          |                             |                                    |                                  |            |
|                                                           |                          | Number                      | Duration                           | Quality                          |            |
| People-based activities                                   | 0                        |                             |                                    | -<br>-                           |            |
|                                                           |                          |                             |                                    |                                  |            |
| Indicator                                                 |                          |                             |                                    |                                  |            |
| Choose from dropdown menu                                 |                          |                             |                                    |                                  |            |
| Fill in indicator, if "Other" is chosen                   |                          |                             |                                    |                                  |            |
| (after reading the note next to the $\mathcal{D}$ symbol) | Û                        |                             |                                    |                                  |            |
|                                                           |                          |                             |                                    |                                  |            |
| Error messages                                            |                          |                             |                                    |                                  |            |
| Activity                                                  |                          |                             |                                    |                                  |            |
| Insert value of the indicator chosen above                |                          |                             |                                    |                                  |            |
| All                                                       |                          |                             |                                    |                                  |            |
| Strolling                                                 |                          |                             |                                    |                                  |            |
| Sitting (street furniture)                                |                          |                             |                                    |                                  |            |
| Sitting (outdoor cafe)                                    |                          |                             |                                    |                                  |            |

#### Figure 9: General inputs: wider impacts

#### **GENERAL INPUTS: Wider impacts** INSTRUCTIONS Choose indicators for the economic, social, and environmental impacts of the different options in Column G or choose other and fill in the indicator name in Column I Then, fill the values of those indicators For Option 0 (Do nothing), the values should be based on real-world data collection (e.g. video surveys, questionnaires), modeling, or other sources. For the other options, the values should come from modelling (with PTV Data can be for the chosen road segment or the whole road network. Choose the indicator in Column G accordingly The cells with the indicator names in Column G and I can be left blank. In this case, the tool will not consider any data that might be filled to the right Data cells to the right of the indicator name can also be left blank if information is not available. In this case, the tool will not use data for the respective indicator, even if data is filled for other options Fill only the cells with grey background. Do not change any of the other cells Press the ① symbol for further information on some items. Legend Input Input by choosing from dropdown menu X Copied from another cell. It can only be changed by changing the original cell Value Fill in indicator, if Option 0 (Do nothing) (...) Indicator you chose "Other" in Error messages Column G Economic Costs of transport Property values Visits to local businesses Expenditure in local businesses Social Traffic safety (fatalities) Traffic safety (serious injuries) Traffic safety (slight injuries) Traffic safety (property damage) Personal security Physical activity Social interaction Wellbeing Environmental Air pollution (PM10) Air pollution (PM2.5) Air pollution (No2) Noise Soil and water Local climate Energy Co2 emissions

#### **Deliverable 4.8**

# 3.3 Political and Technical Assessment module: how to use

The Political and Technical Assessment module opens with an introduction page (*PT0*, Figure 10), which contains a description of the module and a list of the inputs and outputs of the tool.

### Figure 10: Political and Technical Assessment module: front page

| POLITICAL AND TECHNICAL ASSESSMENT: INTRODUCTION                                                                                                    |
|----------------------------------------------------------------------------------------------------|
| DESCRIPTION                                                                                                    |
| This module compares the performance of options for roadspace allocation for all indicators and identifies options that violate political priorities inputted by the tool user and environmental or design standards   |
| INPUTS (PTAin page)                                                                                                    |
| <ul> <li>Degree of political priority attached to each road use</li> <li>Degree of political priority attached to each policy objective</li> </ul>                                                                     |
| OUTPUT (PTA <i>out</i> page)                                                                                                    |
| <ul> <li>Values of performance indicators for all options</li> <li>For each performance indicator: the best option and unacceptable options (based on political criteria and legal/best practice standards)</li> </ul> |

Figure 11 shows the inputs page of the module (*PTAin*). Below the general instructions, the page is divided into two sections: one on road uses (left) and another on policy objectives (right).

In the road uses section, the tool user chooses from dropdown menus describing the level of political priority attached to the different uses of the road:

- Level 0: the road use can be worse off than now, if needed
- Level 1: the road use should not be worse off than now
- Level 2: the road use should be better off than now

In the objectives section of the page, the tool user identifies, by ticking boxes, the policy objectives that are the main priority of the policy interventions to reallocate roadspace.

The lists of road uses and policy objectives included in the page are identical to the ones used in the MORE Option Generation Tools (See MORE Deliverable 4.5).

Figure 12 is an example of the outputs page of the module (*PTAout*). Below the instructions (not shown in the figure), the page is divided into two sections.

In the *Detailed Impact Analysis* section, the tool shows the value of each performance indicator for the "Do Nothing" option and the alternative options specified by the user. The

indicators are copied or calculated from the General Inputs pages. Figure 12 is truncated, not showing all transport modes (in the Link function and all activities (in the Place function).

The tool compares the values of each option with the other options and assesses the values against a built-in list of standards and best practice values and against the political criteria specified by the user in the previous page. Cells are then automatically highlighted with one of four colours:

- Best option (green)
- Not acceptable because it violates the political criteria specified by the user (yellow)
- Not acceptable because it violates legal standards or best practice (red)
- Not acceptable because it violates political criteria and legal standards or best practice (orange)

The information in the *Detailed Impact Analysis* section is synthesized above that section. This includes, for each option, the number of indicators for which that option is the best, the number of violations of political priorities, and the number of violations of standards.

# Figure 11: Political and Technical Assessment module: input

### POLITICAL AND TECHNICAL ASSESSMENT INPUT: POLITICAL PRIORITIES

#### INSTRUCTIONS

- Indicate the degree of political priority attached to each road use and objectives of roadspace allocation
   Information can be copied from the inputs filled in the MORE Policy Interventions tool

#### Legend

#### Input Input by choosing from dropdown menu

### Road uses

Choose from the dropdown menus the degree of priority of each road use

- Can be worse off than now, if needed 0
- 1 Should not be worse off than now 2 Should be better off than now

# Objectives

#### Tick the check boxes of the objectives the intervention aims to achieve Choose any number of objectives

| Roaduser                               | Use                    | Priority |
|----------------------------------------|------------------------|----------|
| Pedestrians                            | Walk                   |          |
|                                        | Cross the road         |          |
|                                        | Stroll                 |          |
|                                        | Sit (street furniture) |          |
|                                        | Sit (outdoor café)     |          |
| Pedestrians                            | Walk                   |          |
| (restricted mobility)                  | Cross the road         |          |
| Cyclists                               | Move                   |          |
|                                        | Park                   |          |
|                                        | Rent (dock)            |          |
|                                        | Rent (dockless)        |          |
| Micromobility (scooters, skates, etc.) | Move                   |          |
| Bus drivers                            | Move                   |          |
|                                        | Stop                   |          |
| Bus passengers                         | Move                   |          |
|                                        | Wait                   |          |
| Rail/metro/bus passengers              | Interchange            |          |
| Car drivers                            | Move                   |          |
|                                        | Park                   |          |
|                                        | Stop                   |          |
| Car share users                        | Park                   |          |
| Motorcyclists                          | Move                   |          |
| Taxi drivers (inc. ride-hailing)       | Wait                   |          |
| Taxi passengers (inc. ride-hailing)    | Wait                   |          |
| Goods vehicles                         | Move                   |          |
|                                        | Stop                   |          |
| Emergency vehicles                     | Move                   |          |
|                                        | Stop                   |          |
| Service vehicles                       | Stop                   |          |

| Objective         |                                                  | Priority |
|-------------------|--------------------------------------------------|----------|
| Movement          | Increase number of trips                         | 14       |
|                   | Reduce travel time                               | 2        |
|                   | Increase travel time reliability                 | ~        |
|                   | Reduce congestion                                | 1        |
|                   | Improve trip quality                             | 1        |
|                   | Achieve a more sustainable modal split           | 1        |
| Place             | Facilitate place activities (e.g. people sitting | N        |
|                   | Facilitate kerbside activities (e.g. parking,    | 100      |
|                   | Improve access to local buildings                | 1        |
| Road operation    | Improve resilience (to weather conditions)       | 13       |
|                   | Increase flexibility (to different road uses)    | ~        |
| Wider objectives: | Reduce costs of transport                        | 13       |
| economic          | Promote local economy                            | 1        |
| Wider objectives: | Improve traffic safety                           | 13       |
| social            | Reduce community severance                       | ~        |
|                   | Increase personal security                       | 1        |
|                   | Promote physical activity/health                 | 1        |
|                   | Promote social interaction                       | 1        |
|                   | Promote social inclusion                         | 100      |
|                   | Increase wellbeing                               | 1        |
| Wider objectives: | Increase green space                             | 13       |
| environment       | Improve air quality                              | 1        |
|                   | Reduce noise                                     | 100      |
|                   | Protect soil/water and reduce flood risk         | 1        |
|                   | Improve local climate                            | 100      |
|                   | Reduce energy consumption                        | 1        |
|                   | Improve regional/global environment              | -        |

### Figure 12: Political and Technical Assessment module: output (example)

#### Synthesis of Impact Analysis

|                                  | Number of indicators<br>for which option is best | Number of violations of political priorities | Number of violations<br>of standards |  |
|----------------------------------|--------------------------------------------------|----------------------------------------------|--------------------------------------|--|
| Option 0 (Do nothing)<br>Option1 | 24<br>18                                         | - 20                                         | 4 4                                  |  |
| Option2                          | 17                                               | 21                                           | 4                                    |  |
| Option3                          | 21                                               | 18                                           | 2                                    |  |
| Option4<br>Option5               |                                                  |                                              |                                      |  |

#### **Detailed Impact Analysis**

|                                               |                                                 | Option 0<br>(Do nothing) | Option 1            | Option 2            | Option 3            |
|-----------------------------------------------|-------------------------------------------------|--------------------------|---------------------|---------------------|---------------------|
| Borformanco indicator                         | Unit                                            | XXX_S1_0000_2021_B_      | XXX_S1_0000_2021_B_ | XXX_S1_0000_2021_B_ | XXX_S1_0000_2021_B_ |
| Performance indicator                         | Onit                                            | 0_8000000                | 1_B0000000          | 2_C0000000          | 3_D0000000          |
|                                               |                                                 | 6 traffic lanes          | Widen pavements     | Add green<br>median | Add cycle lane      |
| Implementation cost                           | £                                               |                          | 135,700             | 90.500              | 81,300              |
| Maintenance cost per year                     | €                                               | 4,000                    | 24,426              | 24,426              | 14,600              |
| Link function                                 |                                                 |                          |                     |                     |                     |
| Pedestrians                                   |                                                 |                          |                     |                     |                     |
| Space                                         | Width available                                 | 12.0                     | 18.0                | 12.0                | 12.0                |
| Volume                                        | Flow (vehicles or pedestrians per hour)         | 3812                     | 5131                | 5131                | 3100                |
| Speed<br>Travel time                          | Average speed (km/n)                            | 4.0                      | 24.0                | 24.0                | 24.0                |
| Delays                                        | Average delay (minutes/vehicle)                 | 2.0                      | 24.0                | 24.0                | 24.0                |
| Reliability                                   |                                                 |                          |                     |                     |                     |
| Trip quality                                  | % of unsatisfied users                          | 0.09                     | 0.45                | 0.1                 | 0.04                |
| Cyclists                                      |                                                 |                          |                     |                     |                     |
| Space                                         | Width available (dedicated space)               | 0.0                      | 0.0                 | 0.0                 | 4.0                 |
| Volume                                        | Flow (vehicles or pedestrians per hour)         | 4697                     | 5014                | 5014                | 10013.0             |
| Speed                                         | Average speed (km/h)                            | 12.0                     | 12.0                | 12.0                | 15.0                |
| Travel time                                   | Average travel time (minutes)                   | 10.0                     | 10.0                | 10.0                | 8.0                 |
| Delays                                        | Average delay (minutes/venicle)                 | 1.0                      |                     |                     |                     |
| Trin quality                                  | % of unsatisfied users                          | 0.03                     | 0                   | 0.0                 | 0.7                 |
| ()                                            |                                                 | 0.00                     | <u> </u>            | 0.0                 | 017                 |
|                                               |                                                 |                          |                     |                     |                     |
| Place function                                |                                                 |                          |                     |                     |                     |
| Cycle parking                                 |                                                 |                          |                     |                     |                     |
| Space                                         | Number of spaces                                | 0                        | 0.0                 | 0.0                 | 10.0                |
| Number of activities                          | Average number of activities/hour               |                          |                     |                     |                     |
| Duration                                      | Average duration (minutes)                      |                          |                     |                     |                     |
| Quality                                       | Number of vehicles that could not be parked     |                          |                     |                     |                     |
|                                               | Number of spaces                                | 0                        | 0.0                 | 0.0                 | 5.0                 |
| Number of activities                          | Average number of activities /bour              | U                        | 0.0                 | 0.0                 | 5.0                 |
| Duration                                      | Average duration (minutes)                      |                          |                     |                     |                     |
| Quality                                       | Number of vehicles that could not be parked     |                          |                     |                     |                     |
| ()                                            |                                                 |                          |                     |                     |                     |
| Wider impacts                                 |                                                 |                          |                     |                     |                     |
| Economic                                      |                                                 |                          |                     |                     |                     |
| Costs of transport                            |                                                 |                          |                     |                     |                     |
| Property values                               |                                                 |                          | 0.150               |                     |                     |
| Visits to local businesses                    | Number of visits to local shops per day         | 1018                     | 2463                | 2463                | 2500                |
| Social                                        | Per-visit experiature on local shops            | 8                        | 11.1                | 11.1                | 11.5                |
| Traffic safety (fatalities)                   | Number of fatalities per year                   | 6                        | 5.2                 | 5.1                 | 5.1                 |
| Traffic safety (seriousiniuries)              | Number of fatalities per year                   | U                        | 3.2                 | J.1                 | 3.1                 |
| Traffic safety (slight injuries)              |                                                 |                          |                     |                     |                     |
| Traffic safety (property damage)              |                                                 |                          |                     |                     |                     |
| Community severance                           | UCL Severance Index                             | 0 <sup>53%</sup>         | 36%                 | 29%                 | 31%                 |
| Personal security                             |                                                 | -                        |                     |                     |                     |
| Physical activity                             |                                                 |                          |                     |                     |                     |
| Social interaction                            |                                                 |                          |                     |                     |                     |
| Inclusion (pedestrians with disabi            | lit Provision for pedestrians with disabilities | Full                     | Full                | Full                | Full                |
| Wellbeing                                     |                                                 |                          |                     |                     |                     |
| Environmental                                 | (m2)                                            | 0                        | 0                   | 1000                | 0                   |
| Green space                                   | Area of green space (m2)                        | U                        | U                   | 1800                | U                   |
| Air pollution (PM10)<br>Air pollution (PM2 5) |                                                 |                          |                     |                     |                     |
| Air pollution (No2)                           |                                                 |                          |                     |                     |                     |
| Noise                                         | LAea16h(dB(A))                                  | 60                       | 58                  | 58                  | 55                  |
| Soil and water                                | 1 - 1 - 1 - 1 - 1 - 1 - 1 - 1 - 1 - 1 -         |                          |                     |                     |                     |
| Local climate                                 |                                                 |                          |                     |                     |                     |
| Energy                                        |                                                 |                          |                     |                     |                     |
| Co2 emissions                                 |                                                 |                          |                     |                     |                     |

# 3.4 Cost-Benefit Analysis module: how to use

The Cost-Benefit Analysis module opens with an introduction page (*CBA*, Figure 13), which contains a description of the module and the inputs and outputs of the tool.

### Figure 13: Cost-benefit analysis module: front

# **COST-BENEFIT ANALYSIS: INTRODUCTION**

### DESCRIPTION

This module assesses options for roadspace allocation in terms of their monetary value, based on changes in performance indicators and their monetisation (using built-in monetary unit values from previous studies or the tool user's specified values). Only some of the indicators are monetised

## INPUTS (CBA<sub>in</sub> page)

- Choice over using built-in monetary unit values or own values
- Unit monetary values, when the user does not choose to use built-in unit values

# OUTPUT (CBA<sub>out</sub> page)

- Monetary values of changes in performance indicators for all options, or, if monetisation is not possible, the change in the indicators
- Total monetary value and cost-benefit ratio of the monetised changes

Figure 14 is the inputs page of the module (*CBAin*). Here, the tool user can choose, from dropdown menus, the data source of monetary unit values of each performance indicator of the link and place function of the road and social and environmental impacts. The menus are shown only where data sources are available.

After choosing the data source, the tool automatically fills seven columns of data, with:

- The institution that issued the documents containing the monetary unit value for example, Figure 14 includes values from the UK Department of Transport, Swedish Road Administration, and Highways England.
- The original study from where the value was imported
- Country
- Year
- The unit the monetary value is expressed in
- The original value, as available in the document
- The value converted to the currency that applies in the chosen case study, and updated to 2021

The user can also specify their own unit and respective unit value, in the last two columns. This will override the values from external data sources previously chosen.

Figure 15 is an example of the outputs page of the module (*CBAout*). Below the instructions (not shown in the figure), the page is divided into two sections.

In the Detailed Cost-Benefit Analysis section, at the bottom, the page shows the value of each performance indicator for the "Do Nothing" option and the non-monetised and monetised changes in the indicator for each of the alternative options specified by the user. Figure 15 is truncated, not showing all transport modes (in the Link function and all activities (in the Place function).

The non-monetised changes are directly copied or calculated from user inputs in other pages. The monetised changes are calculated from the non-monetised changes and the monetary unit values specified in the previous page. Monetary changes are relative to the expected lifetime of the project, specified by the user in the *In1* page.

Above the Detailed Impact Analysis section, there is a synthesis of the outputs. This includes, for each option, the net benefit (i.e. the sum of all positive and negative monetised changes) and the benefit/cost ratio (the ratio between the positive and negative changes).

| COST-BENEFIT ANALYSIS INPUT                                                                                                    | : MONETARY UNIT VALUES                                                                                                    |                                                                                                    |                                                                             |                                      |                       |                                  |                       |                                               |                       |
|----------------------------------------------------------------------------------------------------|----------------------------------------------------------------------------------------------------|----------------------------------------------------------------------------------------------------|-----------------------------------------------------------------------------|--------------------------------------|-----------------------|----------------------------------|-----------------------|-----------------------------------------------|-----------------------|
| INSTRUCTIONS Choose from dropdown menus in Column F to Monetary unit values are values that are mui It is possible to choose data sources of a diffe If a new unit and unit value are specified in Columns O, it need If a new unit is specified in Columns O, it need Legend Input Input by choosing from dropdown menu I Caution. Value obtained in a country other | he data source of monetary unit values (from the tool's built<br>tiplied by performance indicators to calculate the total bene<br>rent country. The value is automatically converted to the cu<br>olumns O-P, they will override the choice made in the menus<br>Is to be compatible with the indicator previously defined in p | t-in values) OR type a n<br>fit or cost associated w<br>rrency used in the city b<br>in Column F<br>bages I2-I4. Messages w | ew unit and res<br>vith those indicc<br>peing analysed<br>vill appear in Cc | pective unit<br>itors<br>ulumn Q rem | value in<br>inding tl | columns O-P<br>he user of the re | equirements for       | r the unit                                    |                       |
| , , , , , , , , , , , , , , , , ,                                                                                                    | ,                                                                                                    |                                                                                                    |                                                                             |                                      |                       |                                  |                       |                                               |                       |
|                                                                                                    | Data source                                                                                                    | Institution<br>(if in official                                                                                              | Original research                                                           | Country                              | Year                  | Monetary<br>unit                 | Unit value<br>in 2021 | Monetary unit                                 | Unit value<br>in 2021 |
|                                                                                                    | Choose data source from dropdown menus below                                                                                                    |                                                                                                    |                                                                             |                                      |                       |                                  |                       | Insert a unit in Column O (e.g. "value per mi | nute", "value         |
|                                                                                                    | unit value in Column O und the respective                                                                                                    |                                                                                                    |                                                                             |                                      |                       |                                  |                       | This will override any choice made in C       | olumn F               |
| Link function                                                                                                    |                                                                                                    |                                                                                                    |                                                                             |                                      |                       |                                  |                       |                                               |                       |
| Value of travel time                                                                                                    |                                                                                                    |                                                                                                    |                                                                             |                                      |                       |                                  |                       |                                               |                       |
| Pedestrians                                                                                                    |                                                                                                    |                                                                                                    |                                                                             |                                      |                       |                                  |                       |                                               |                       |
| Cyclists                                                                                                    |                                                                                                    |                                                                                                    |                                                                             |                                      |                       |                                  |                       |                                               |                       |
| Micromobility                                                                                                    |                                                                                                    |                                                                                                    |                                                                             |                                      |                       |                                  |                       |                                               |                       |
| Bus passenger                                                                                                    |                                                                                                    |                                                                                                    |                                                                             |                                      |                       |                                  |                       |                                               |                       |
| Car driver or passenger                                                                                                    |                                                                                                    |                                                                                                    |                                                                             |                                      |                       |                                  |                       |                                               |                       |
| Motorcyclist                                                                                                    |                                                                                                    |                                                                                                    |                                                                             |                                      |                       |                                  |                       |                                               |                       |
| Goods vehicle                                                                                                    |                                                                                                    |                                                                                                    |                                                                             |                                      |                       |                                  |                       |                                               |                       |
| Congestion / overcrowding                                                                                                    |                                                                                                    |                                                                                                    |                                                                             |                                      |                       |                                  |                       |                                               |                       |
| (multiplier of value of travel time)                                                                                                    |                                                                                                    |                                                                                                    |                                                                             |                                      |                       |                                  |                       |                                               |                       |
| Pedestrians                                                                                                    |                                                                                                    |                                                                                                    |                                                                             |                                      |                       |                                  |                       |                                               |                       |
| Cyclists                                                                                                    |                                                                                                    |                                                                                                    |                                                                             |                                      |                       |                                  |                       |                                               |                       |
| Micromobility                                                                                                    |                                                                                                    |                                                                                                    |                                                                             |                                      |                       |                                  |                       |                                               |                       |
| Bus passenger                                                                                                    |                                                                                                    |                                                                                                    |                                                                             |                                      |                       |                                  |                       |                                               |                       |
| Car driver or passenger                                                                                                    |                                                                                                    |                                                                                                    |                                                                             |                                      |                       |                                  |                       |                                               |                       |
| Motorcyclist                                                                                                    |                                                                                                    |                                                                                                    |                                                                             |                                      |                       |                                  |                       |                                               |                       |
| Goods vehicle                                                                                                    |                                                                                                    |                                                                                                    |                                                                             |                                      |                       |                                  |                       |                                               |                       |
| Delays (multiplier of value of time)                                                                                                    |                                                                                                    |                                                                                                    |                                                                             |                                      |                       |                                  |                       |                                               |                       |
| Pedestrians                                                                                                    |                                                                                                    |                                                                                                    |                                                                             |                                      |                       |                                  |                       |                                               |                       |
| Cyclists                                                                                                    |                                                                                                    |                                                                                                    |                                                                             |                                      |                       |                                  |                       |                                               |                       |
| Micromobility                                                                                                    |                                                                                                    |                                                                                                    |                                                                             |                                      |                       |                                  |                       |                                               |                       |
| Bus passenger                                                                                                    |                                                                                                    |                                                                                                    |                                                                             |                                      |                       |                                  |                       |                                               |                       |
| Car driver or passenger                                                                                                    |                                                                                                    |                                                                                                    |                                                                             |                                      |                       |                                  |                       |                                               |                       |
| Motorcyclist                                                                                                    |                                                                                                    |                                                                                                    |                                                                             |                                      |                       |                                  |                       |                                               |                       |
| Goods vehicle                                                                                                    |                                                                                                    |                                                                                                    |                                                                             |                                      |                       |                                  |                       |                                               |                       |

| Travel time reliability                                                                                                    |  |
|----------------------------------------------------------------------------------------------------|--|
| Pedestrians                                                                                                    |  |
| Cyclists                                                                                                    |  |
| Micromobility                                                                                                    |  |
| Bus passenger                                                                                                    |  |
| Cardriver or passenger                                                                                                    |  |
| Motorcyclist                                                                                                    |  |
| Goods vehicle                                                                                                    |  |
| Design (extra value of time)                                                                                                    |  |
| Segregated bus lane                                                                                                    |  |
| Segregated cycle lane                                                                                                    |  |
| Non-segregated cycle lane                                                                                                    |  |
| Wide cycle lane                                                                                                    |  |
| Shared lane bus-cyclists                                                                                                    |  |
| Diaco function                                                                                                    |  |
| Value of parting time (bioster)                                                                                                    |  |
|                                                                                                    |  |
|                                                                                                    |  |
| Value of stopping unite                                                                                                    |  |
| Value of car share                                                                                                    |  |
| Value of bus stopping                                                                                                    |  |
| value or loading                                                                                                    |  |
| value of people-based activities                                                                                                    |  |
| ; ·                                                                                                    |  |
| Wider impacts                                                                                                    |  |
| Wider impacts<br>Social                                                                                                    |  |
| Wider impacts Social Value of increased safety (fatalities)                                                                                                    |  |
| Wider impacts         Social         Value of increased safety (fatalities)         Value of increased safety (serious casualities)                                                                                                    |  |
| Wider impacts         Social         Value of increased safety (fatalities)         Value of increased safety (serious casualities)         Value of increased safety (serious casualities)         Value of increased safety (slight casualities)                                                                                                    |  |
| Wider impacts         Social         Value of increased safety (fatalities)         Value of increased safety (serious casualities)         Value of increased safety (slight casualties)         Value of increased safety (property damage)                                                                                                    |  |
| Wider impacts         Social         Value of increased safety (fatalities)         Value of increased safety (serious casualities)         Value of increased safety (slight casualities)         Value of increased safety (property damage)         Value of community severance                                                                                                    |  |
| Wider impacts         Social         Value of increased safety (fatalities)         Value of increased safety (serious casualities)         Value of increased safety (slight casualities)         Value of increased safety (property damage)         Value of community severance         Value of personal security                                                                                                    |  |
| Wider impacts         Social         Value of increased safety (fatalities)         Value of increased safety (serious casualities)         Value of increased safety (slight casualities)         Value of increased safety (property damage)         Value of community severance         Value of personal security         Value of physical activity increase                                                                                                    |  |
| Wider impacts         Social         Value of increased safety (fatalities)         Value of increased safety (serious casualities)         Value of increased safety (slight casualities)         Value of increased safety (property damage)         Value of community severance         Value of personal security         Value of social interaction                                                                                                    |  |
| Wider impacts         Social         Value of increased safety (fatalities)         Value of increased safety (serious casualities)         Value of increased safety (slight casualities)         Value of increased safety (property damage)         Value of community severance         Value of personal security         Value of physical activity increase         Value of inclusive design         Value of inclusive design                                                                                                    |  |
| Wider impacts         Social         Value of increased safety (fatalities)         Value of increased safety (serious casualities)         Value of increased safety (slight casualities)         Value of increased safety (property damage)         Value of community severance         Value of personal security         Value of physical activity increase         Value of inclusive design         Value of wellbeing                                                                                                    |  |
| Wider impacts         Social         Value of increased safety (fatalities)         Value of increased safety (serious casualities)         Value of increased safety (slight casualities)         Value of increased safety (property damage)         Value of community severance         Value of personal security         Value of physical activity increase         Value of inclusive design         Value of wellbeing         Environmental                                                                                                    |  |
| Wider impacts         Social         Value of increased safety (fatalities)         Value of increased safety (serious casualities)         Value of increased safety (slight casualities)         Value of increased safety (property damage)         Value of community severance         Value of personal security         Value of physical activity increase         Value of inclusive design         Value of wellbeing         Environmental         Value of green space         Value of inclusive design                                                                                                    |  |
| Wider impacts         Social         Value of increased safety (fatalities)         Value of increased safety (serious casualities)         Value of increased safety (slight casualities)         Value of increased safety (property damage)         Value of community severance         Value of personal security         Value of physical activity increase         Value of inclusive design         Value of wellbeing         Environmental         Value of air pollution (PM10)         Value of air pollution (PM2 5)                                                                                                    |  |
| Wider impacts         Social         Value of increased safety (fatalities)         Value of increased safety (serious casualities)         Value of increased safety (slight casualities)         Value of increased safety (property damage)         Value of community severance         Value of personal security         Value of physical activity increase         Value of social interaction         Value of wellbeing         Environmental         Value of air pollution (PM10)         Value of air pollution (PM2.5)         Value of air pollution (PM2.2)                                                                                                    |  |
| Wider impacts         Social         Value of increased safety (fatalities)         Value of increased safety (serious casualities)         Value of increased safety (sight casualties)         Value of increased safety (sight casualties)         Value of increased safety (property damage)         Value of community severance         Value of personal security         Value of physical activity increase         Value of social interaction         Value of wellbeing         Environmental         Value of green space         Value of air pollution (PM10)         Value of air pollution (No2)         Value of air pollution (No2)                                                                                                    |  |
| Wider impacts         Social         Value of increased safety (fatalities)         Value of increased safety (serious casualities)         Value of increased safety (serious casualities)         Value of increased safety (property damage)         Value of community severance         Value of personal security         Value of personal security         Value of increased safety (property damage)         Value of personal security         Value of personal security         Value of personal security         Value of social interaction         Value of inclusive design         Value of green space         Value of green space         Value of air pollution (PM10)         Value of air pollution (No2)         Value of air pollution (No2)         Value of incise         Value of incise |  |
| Wider impacts         Social         Value of increased safety (fatalities)         Value of increased safety (serious casualities)         Value of increased safety (slight casualities)         Value of increased safety (property damage)         Value of community severance         Value of personal security         Value of physical activity increase         Value of inclusive design         Value of wellbeing         Environmental         Value of green space         Value of air pollution (PM10)         Value of air pollution (No2)         Value of noise         Value of noise         Value of increase                                                                                                    |  |
| Wider impacts         Social         Value of increased safety (fatalities)         Value of increased safety (serious casualities)         Value of increased safety (slight casualities)         Value of increased safety (property damage)         Value of personal security         Value of physical activity increase         Value of physical activity increase         Value of social interaction         Value of green space         Value of air pollution (PM10)         Value of air pollution (PM2.5)         Value of noise         Value of noise         Value of impacts on soil and water         Value of impacts on local climate                                                                                                    |  |
| Wider impacts         Social         Value of increased safety (fatalities)         Value of increased safety (serious casualities)         Value of increased safety (sight casualties)         Value of increased safety (light casualties)         Value of increased safety (property damage)         Value of community severance         Value of personal security         Value of physical activity increase         Value of social interaction         Value of wellbeing         Environmental         Value of air pollution (PM10)         Value of air pollution (No2)         Value of noise         Value of noise         Value of noise         Value of impacts on soil and water         Value of impacts on local climate         Value of energy consumption                                     |  |

#### Figure 15: Cost-benefit analysis module: output

#### Synthesis of Cost-Benefit Analysis

|          | Net benefit (over 5 years) | Benefit-cost ratio |
|----------|----------------------------|--------------------|
| Option 0 |                            |                    |
| Option 1 | -1,965,630,978             | 0.059              |
| Option 2 | -1,903,093,232             | 0.067              |
| Option 3 | -1,723,125,879             | 0.254              |
| Option 4 |                            |                    |
| Option 5 |                            |                    |

#### **Detailed Cost-Benefit Analysis**

|                           |                                         |                    |                                              |                                   | Cha                               | inges                             | Monetised changes                 |                                   |                                   |                                   |
|---------------------------|-----------------------------------------|--------------------|----------------------------------------------|-----------------------------------|-----------------------------------|-----------------------------------|-----------------------------------|-----------------------------------|-----------------------------------|-----------------------------------|
|                           |                                         |                    |                                              | Now (do                           | Option1                           | Option2                           | Option3                           | Option1                           | Option2                           | Option3                           |
| Performanceindicator      | Unit                                    | Unit money         | Money unit                                   | XXX_S1_0000_2021_<br>B_0_B0000000 | XXX_S1_0000_2021_<br>B_1_B0000000 | XXX_S1_0000_2021_<br>B_2_C0000000 | XXX_S1_0000_2021_<br>B_3_D0000000 | XXX_S1_0000_2021<br>_B_1_B0000000 | XXX_S1_0000_2021<br>_B_2_C0000000 | XXX_S1_0000_2021<br>_B_3_D0000000 |
|                           |                                         | Value              |                                              | 6 traffic lanes                   | Widen<br>pavements                | Add green<br>median               | Add cycle lane                    | Widen<br>pavements                | Add green<br>median               | Add cycle lane                    |
| Implementation cost       | €                                       | €                  | €                                            | 0                                 | -135,700,000                      | -90,500,000                       | -81,300,000                       | -135,700,000                      | -90,500,000                       | -81,300,000                       |
| Maintenance cost per year | €                                       | €                  | €                                            | -20,000,000                       | -122,130,000                      | -122,130,000                      | -73,000,000                       | -122,130,000                      | -122,130,000                      | -73,000,000                       |
| Link function             |                                         |                    |                                              |                                   |                                   |                                   |                                   |                                   |                                   |                                   |
| Pedestrians               |                                         |                    |                                              |                                   |                                   |                                   |                                   |                                   |                                   |                                   |
| Space                     | Width available                         |                    |                                              | 12.0                              | 18.0                              | 12.0                              | 12.0                              |                                   |                                   |                                   |
| Volume                    | Flow (vehicles or pedestrians per hour) |                    |                                              | 3812.0                            | 5131.0                            | 5131.0                            | 3100.0                            |                                   |                                   |                                   |
| Speed                     | Average speed (km/h)                    |                    |                                              | 4.0                               | 5.0                               | 5.0                               | 5.0                               |                                   |                                   |                                   |
| Travel time               | Average travel time (minutes)           | 0.25               | Value per minute per passenger (work time)   | 30.0                              | 24.0                              | 24.0                              | 24.0                              | 63,578,492                        | 63,578,492                        | -289,230,023                      |
| Delays                    | Average delay (minutes/vehicle)         | 1.60               | Multiplier of travel time savings for delays | 2.0                               | 2.0                               |                                   |                                   | 30,550,102                        |                                   |                                   |
| Reliability               |                                         |                    |                                              |                                   |                                   |                                   |                                   |                                   |                                   |                                   |
| Trip quality              | % of unsatisfied users                  |                    |                                              | 0.09                              | 0.45                              | 0.1                               | 0.04                              |                                   |                                   |                                   |
| Cyclists                  |                                         |                    |                                              |                                   |                                   |                                   |                                   |                                   |                                   |                                   |
| Space                     | Width available (dedicated space)       | Depends on type of | Value of existence of dedicated space per    | Om (No dedicated                  | Om (No dedicated                  | Om (No dedicated                  | 4m (Segregated                    | 0                                 | 0                                 | 243,973,326                       |
|                           |                                         | space              | minute of travel time                        | space)                            | space)                            | space)                            | track)                            |                                   |                                   |                                   |
| Volume                    | Flow (vehicles or pedestrians per hour) |                    |                                              | 4697.00                           | 5014.00                           | 5014.00                           | 10013.00                          |                                   |                                   |                                   |
| Speed                     | Average speed (km/h)                    |                    |                                              | 12.00                             | 12.00                             | 12.00                             | 15.00                             |                                   |                                   |                                   |
| Travel time               | Average travel time (minutes)           | 0.25               | Value per minute per passenger (work time)   | 10.00                             | 10.00                             | 10.00                             | 8.00                              | 22,944,424                        | 22,944,424                        | 239,823,513                       |
| Delays                    | Average delay (minutes/vehicle)         | 1.41               | Multiplier of travel time savings for delays | 1.0                               |                                   |                                   |                                   |                                   |                                   |                                   |
| Reliability               |                                         |                    |                                              |                                   |                                   |                                   |                                   |                                   |                                   |                                   |
| Trip quality              | % of unsatisfied users                  |                    |                                              | 0.03                              | 0.03                              | 0.03                              | 0.67                              |                                   |                                   |                                   |

(...)

| Place function                   |                                                |            |                                              |      |           |           |           |            |            |            |
|----------------------------------|------------------------------------------------|------------|----------------------------------------------|------|-----------|-----------|-----------|------------|------------|------------|
| Cycle parking                    |                                                |            |                                              |      |           |           |           |            |            |            |
| Space                            | Number of spaces                               |            |                                              | 0.00 | 0.00      | 0.00      | 10.00     |            |            |            |
| Number of activities             | Average number of activities/hour              |            |                                              |      |           |           |           |            |            |            |
| Duration                         | Average duration (minutes)                     | 1.46       | Value of parking facilities per minute       |      |           |           |           |            |            |            |
| Quality                          | Number of vehicles that could not be           |            |                                              |      |           |           |           |            |            |            |
| Cycle parking (dock)             |                                                |            |                                              |      |           |           |           |            |            |            |
| Space                            | Number of spaces                               |            |                                              | 0    | 0         | 0         | 5         |            |            |            |
| Number of activities             | Average number of activities/hour              |            |                                              |      |           |           |           |            |            |            |
| Duration                         | Average duration (minutes)                     |            |                                              |      |           |           |           |            |            |            |
| Quality                          | Number of vehicles that could not be           |            |                                              |      |           |           |           |            |            |            |
| ()                               |                                                |            |                                              |      |           |           |           |            |            |            |
| Wider impacts                    |                                                |            |                                              |      |           |           |           |            |            |            |
| Economic                         |                                                |            |                                              |      |           |           |           |            |            |            |
| Costs of transport               |                                                |            |                                              |      |           |           |           |            |            |            |
| Property values                  |                                                |            |                                              |      |           |           |           |            |            |            |
| Visits to local businesses       | Number of visits to local shops per day        |            |                                              | 1018 | € 2,463.0 | € 2,463.0 | € 2,500.0 |            |            |            |
| Expenditure in local businesses  | s Per-visit expenditure on local shops         |            |                                              | 8.2  | 11.1      | 11.1      | 11.3      |            |            |            |
| Social                           |                                                |            |                                              |      |           |           |           |            |            |            |
| Traffic safety (fatalities)      | Number of fatalities per year                  | 2,452,     | 175 1 fatality avoided                       | 5.6  | 5.2       | 5.1       | 5.1       | 4,904,351  | 6,130,438  | 6,130,438  |
| Traffic safety (seriousinjuries) |                                                | 273,       | 733 1 serious casualty                       |      |           |           |           |            |            |            |
| Traffic safety (slight injuries) |                                                | 21,        | 055 1 slight casualty                        |      |           |           |           |            |            |            |
| Traffic safety (property damage  | e)                                             |            | 19 Property damage per collision             |      |           |           |           |            |            |            |
| Community severance              | UCL Severance Index                            | Non-linear | Monetary value associated with change in UCL | 53%  | 36%       | 29%       | 31%       | -2,736,706 | 43,925,054 | 93,463,127 |
| Personal security                |                                                |            |                                              |      |           |           |           |            |            |            |
| Physical activity                |                                                |            |                                              |      |           |           |           |            |            |            |
| Social interaction               |                                                |            |                                              |      |           |           |           |            |            |            |
| Inclusion (pedestrians with dis  | al Provision for pedestrians with disabilities |            |                                              | Full | Full      | Full      | Full      |            |            |            |
| Wellbeing                        |                                                |            |                                              |      |           |           |           |            |            |            |
| Environmental                    |                                                |            |                                              |      |           |           |           |            |            |            |
| Green space                      | Area of green space (m2)                       |            |                                              | 0    | 0         | 1800      | 0         |            |            |            |
| Air pollution (PM10)             |                                                | 2,4        | 175 PM10 health cost (£/person/ug/m3)        |      |           |           |           |            |            |            |
| Air pollution (PM2.5)            |                                                |            | 386 PM2.5 health cost (£/person/ug/m3/year)  |      |           |           |           |            |            |            |
| Air pollution (No2)              |                                                |            | 49 NO2 health cost (£/person/ug/m3/year)     |      |           |           |           |            |            |            |
| Noise                            | LAeq16h(dB(A))                                 | Non-linear | Monetary value associated with change in     | 60   | 58        | 58        | 55        | 966,844    | 966,844    | 2,163,298  |
| Soil and water                   |                                                |            | _                                            |      |           |           |           |            |            |            |
| Local climate                    |                                                |            |                                              |      |           |           |           |            |            |            |
| Energy                           |                                                |            |                                              |      |           |           |           |            |            |            |
| Co2 emissions                    |                                                |            |                                              |      |           |           |           |            |            |            |
| 002 0111001010                   |                                                |            |                                              |      |           |           |           |            |            |            |

# 3.5 Multi-Criteria Analysis module: how to use

The Multi-Criteria Analysis module opens with an introduction page (*MCA*, Figure 16), which contains a description of the module and the list of inputs and outputs of the tool.

| gure 16         | : Multi-criteria analysis module: front                                                                                                    |
|-----------------|----------------------------------------------------------------------------------------------------|
|                 | MULTI-CRITERIA ANALYSIS: INTRODUCTION                                                                                                    |
| DESC            | RIPTION                                                                                                    |
| Th pe           | is module assesses options for roadspace allocation in terms of the priorities attached to different<br>rformance indicators by experts or stakeholders                                                |
| INPU            | TS (MCA <i>in</i> page)                                                                                                    |
| Sca<br>De<br>ex | ale of the indicators (worst and best value), inputted by the tool user<br>gree of priority of each indicator, inputted by the tool user and based on information provided by<br>perts or stakeholders |
| OUTF            | PUT (MCA <i>out</i> page)                                                                                                    |
| <b>O</b> V      | verall score and ranking of the different options by different experts/stakeholders                                                                                                    |

Figure 17 is the inputs page of the module (*MCAin*). The first group of columns show the level of the indicators. This is copied or calculated from other pages. Figure 17 is truncated to show only Options 0 and 1.

The tool user then indicates the worst and the best possible value for each indicator. At the right side of the page, the tool user inserts the degree of importance that each assessor attaches to each indicator. The possible values are:

- Blank: no importance
- 1:some importance,
- 2: medium importance;
- 3: highest priority

The tool supports assessment of a maximum of eight different assessors (Figure 17 is truncated to show only three).

Figure 18 is an example of the output page of the module (*MCAout*). Below the instructions, the page shows the ranking of each option for each assessor, based on the estimated scores of all options. The best option for each assessor is highlighted in green. The figure is truncated to show the results of three assessors only.

The tables below the ranking show the estimated score of each option for each assessor, overall and for groups of indicators: cost, link, place, economic impacts, social impacts, and environmental impacts. The scores are expressed in a percentage scale and are averages of scores of individual indicators. These individual scores are calculated from the inputs in the previous page, i.e. the scale of each indicator and its value for each option. The calculations are stored in a hidden page.

| MULTI-CRITERIA ANALYS                                                                                                    | IS INPUTS: SCALE AND WEIGH                                                                             | rs                                                                                             |                         |                                                  |                                             |                   |
|----------------------------------------------------------------------------------------------------|----------------------------------------------------------------------------------------------------|------------------------------------------------------------------------------------------------|-------------------------|--------------------------------------------------|---------------------------------------------|-------------------|
| INSTRUCTIONS<br>Choose the worst and the best poss<br>Then insert the name of each assess                                                                | ible value for each indicator in columns O-P. In sor<br>sor and choose from the dropdown menus the deg | ne cases, the indicator has a natural best/worst value whic<br>ree of importance the assessors | h is already inserted i | in the cell and cannot b                         | e changed                                   |                   |
| Legend<br>Input<br>Input by choosing from dropdown r<br>X Value copied from the Inputs page.<br>X Value calculated from the Inputs pa<br>X Error message | nenu<br>It cannot be changed in this page<br>ges. It cannot be changed in this page                    |                                                                                                |                         |                                                  |                                             |                   |
|                                                                                                    | Level of the indicator                                                                                 | Scale                                                                                          |                         | Degree of ir                                     | nportance                                   |                   |
| Performanceindicators                                                                                                    | These values are copied or calculated from                                                             |                                                                                                | Insert name of each     | n assessor in row 19 and<br>indicator from the c | l then choose level of ii<br>dropdown menus | mportance of each |
|                                                                                                    | the I1-I4 pages                                                                                        |                                                                                                | Assessor 1              | Assessor 2                                       | Assessor 3                                  | ()                |
|                                                                                                    | Unit Current value Option 1 ()                                                                         | Worst possible Best possible Error messages                                                    |                         |                                                  |                                             |                   |
| Implementation cost<br>Maintenance cost per year                                                                                                    | 1,000 €<br>1,000 €                                                                                     |                                                                                                |                         |                                                  |                                             |                   |
| Link function                                                                                                    |                                                                                                    |                                                                                                |                         |                                                  |                                             |                   |
| Pedestrians                                                                                                    |                                                                                                    |                                                                                                |                         | -                                                |                                             |                   |
| Space                                                                                                    |                                                                                                    |                                                                                                |                         |                                                  |                                             |                   |
| Volume                                                                                                    |                                                                                                    |                                                                                                |                         |                                                  |                                             |                   |
| Speed                                                                                                    |                                                                                                    |                                                                                                |                         |                                                  |                                             |                   |
| Travel time<br>Dolays                                                                                                    |                                                                                                    |                                                                                                |                         |                                                  |                                             |                   |
| Beliability                                                                                                    |                                                                                                    |                                                                                                |                         |                                                  |                                             |                   |
| Trip quality                                                                                                    |                                                                                                    |                                                                                                |                         |                                                  |                                             |                   |
| Cyclists                                                                                                    |                                                                                                    |                                                                                                |                         |                                                  |                                             |                   |
| Space                                                                                                    |                                                                                                    |                                                                                                |                         |                                                  |                                             |                   |
| Volume                                                                                                    |                                                                                                    |                                                                                                |                         |                                                  |                                             |                   |
| Speed                                                                                                    |                                                                                                    |                                                                                                |                         |                                                  |                                             |                   |
| Travel time                                                                                                    |                                                                                                    |                                                                                                |                         |                                                  |                                             |                   |
| Delays                                                                                                    |                                                                                                    |                                                                                                |                         |                                                  |                                             |                   |
| Reliability                                                                                                    |                                                                                                    |                                                                                                |                         |                                                  |                                             |                   |
| Trip quality                                                                                                    |                                                                                                    |                                                                                                |                         |                                                  |                                             |                   |
| ()                                                                                                    |                                                                                                    |                                                                                                |                         |                                                  |                                             |                   |

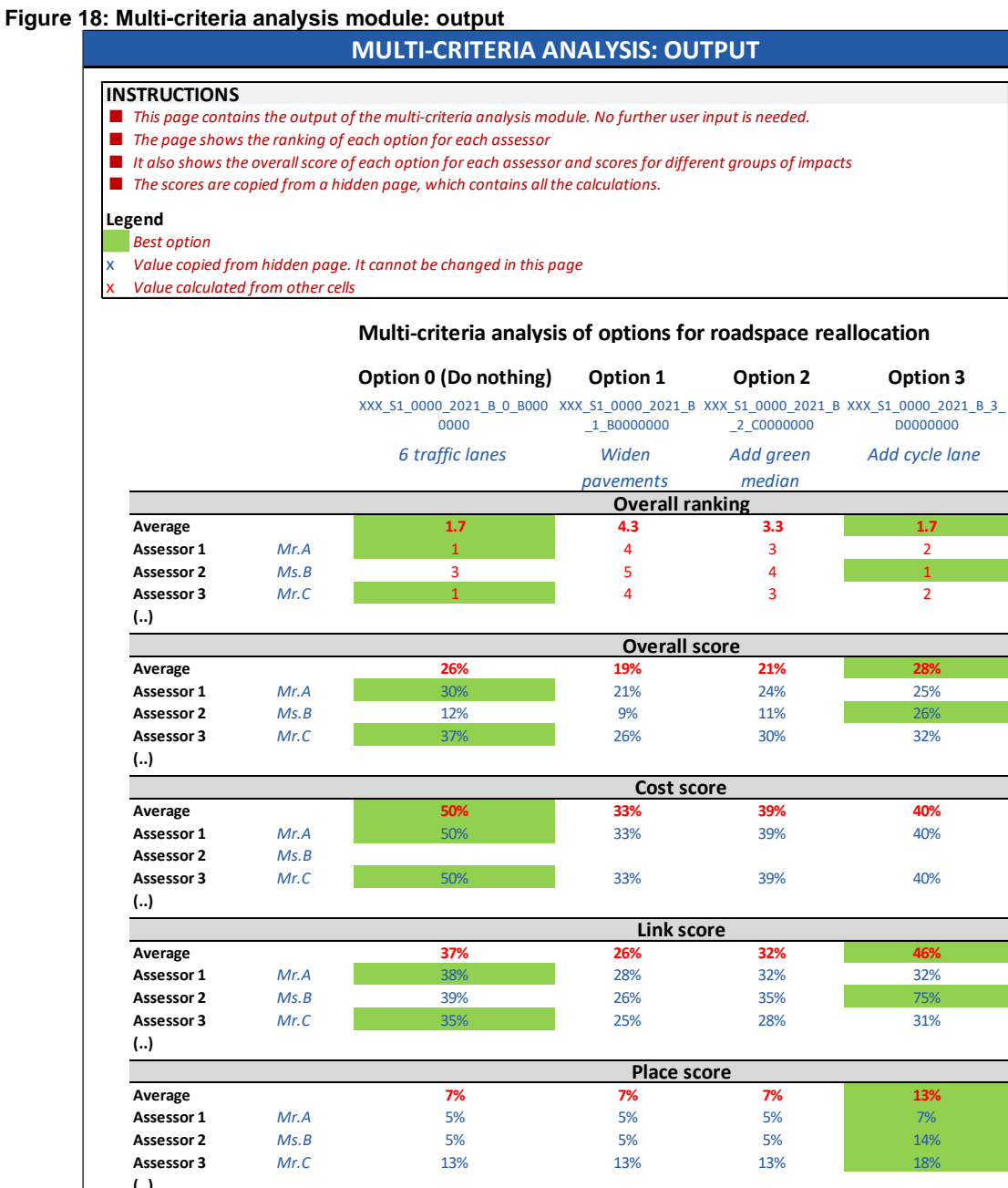

|            |      | Economic score      |
|------------|------|---------------------|
| Average    |      |                     |
| Assessor 1 | Mr.A |                     |
| Assessor 2 | Ms.B |                     |
| Assessor 3 | Mr.C |                     |
| ()         |      |                     |
|            |      | Social score        |
| Average    |      |                     |
| Assessor 1 | Mr.A |                     |
| Assessor 2 | Ms.B |                     |
| Assessor 3 | Mr.C |                     |
| ()         |      |                     |
|            |      | Environmental score |
| Average    |      |                     |
| Assessor 1 | Mr.A |                     |
| Assessor 2 | Ms.B |                     |
| Assessor 3 | Mr.C |                     |
| ()         |      |                     |

17

2

2

# 4 How the tools were trialled in the MORE cities

The tool was trialled by practitioners, in the 'Stress Sections' of the five cities that are part of the MORE project: Budapest, Constanta, Lisbon, London, and Malmö. This trial had two objectives:

- To allow the cities to compare the merits of the road design options that were generated and modelled with the help of other tools developed within the project. The appraisal tool was therefore the end of the roadspace allocation process shown in Figure 1 of this report.
- To gather feedback about the tool

The inputs for the tool were obtained directly from the modelling work developed in WP4 that was applied as a part of WP5.

Support was provided by the tool developers to the city practitioners during the trials, as specified in MORE Task 4.5.

Figure 19 shows an extract of the application of the tool in Malmö (a part of the Political and Technical Assessment output page.

#### Figure 19: Extract of application of appraisal tool in Malmö (PTAout page). Synthesis of Impact Analysis

|              | Number of indicators<br>for which option is best | Number of<br>violations |
|--------------|--------------------------------------------------|-------------------------|
| Option 0 (Do | 9                                                | 0                       |
| Option1      | 15                                               | 1                       |
| Option2      | 14                                               | 0                       |
| Option3      | 14                                               | 2                       |
| Option4      | 18                                               | 1                       |

### **Detailed Impact Analysis**

|                      |                                                   | Option 0<br>(Do nothing) | Option 1     | Option 2         | Option 3         | Option 4    |
|----------------------|---------------------------------------------------|--------------------------|--------------|------------------|------------------|-------------|
| Performance inc      | dic Unit                                          | (Bo notimis)             | _2021_B_0_AB | _2021_B_0_FH     | MAL_S4_0010_2021 | _2021_B_0_A |
|                      |                                                   | 0                        | CD0000       | KJ0000           | _B_0_LMQR0000    | CD0000      |
| Maintenance cost     | OSSEK<br>E DSEK                                   | 560000                   | 620000       | 400000<br>640000 | 600000           | 620000      |
| Link function        |                                                   |                          |              |                  |                  |             |
| Pedestrians          |                                                   |                          | 10.0         | 6.0              | 7.0              | 10.0        |
| Space                | Width available                                   | 8.0                      | 10.0         | 6.0              | 7.0              | 10.0        |
| Spood                | Average speed (km/b) at network level             |                          |              |                  |                  |             |
| Speeu<br>Travel time | Average travel time at network level (minutes)    |                          |              |                  |                  |             |
| Delays               | Average delay (minutes/vehicle) at network level  |                          |              |                  |                  |             |
| Reliability          | Variance of travel time (network level)           |                          |              |                  |                  |             |
| Trip quality         |                                                   |                          |              |                  |                  |             |
| Cyclists             |                                                   |                          |              |                  |                  |             |
| Space                | Width available (dedicated space)                 | 5.0                      | 4.0          | 8.5              | 0.0              | 4.0         |
| Volume               | Peak-time flow (vehicles or pedestrians per hour) |                          |              |                  |                  |             |
| Speed                | Average speed (km/h) at network level             |                          |              |                  |                  |             |
| Travel time          | Average travel time at network level (minutes)    |                          |              |                  |                  |             |
| Delays               | Average delay (minutes/vehicle) at network level  |                          |              |                  |                  |             |
| Reliability          | Variance of travel time (network level)           |                          |              |                  |                  |             |
| Trip quality         |                                                   |                          |              |                  |                  |             |
| Micromobility        |                                                   |                          |              |                  |                  |             |
| Space                | Dedicated space (yes/no)                          | No                       | No           | No               | No               | No          |
| Volume               | Peak-time flow (vehicles or pedestrians per hour) |                          |              |                  |                  |             |
| Speed                | Average speed (km/n) at network level             |                          |              |                  |                  |             |
| Travel time          | Average travel time at network level (minutes)    |                          |              |                  |                  |             |
| Delays               | Average delay (minutes/venicle) at network level  |                          |              |                  |                  |             |
| Reliability          | variance of travel time (network level)           |                          |              |                  |                  |             |
| Buses                |                                                   |                          |              |                  |                  |             |
| Space                | Width available (dedicated space)                 | 7.0                      | 0.0          | 7.0              | 3.5              | 0.0         |
| Volume               | Peak-time flow (vehicles or pedestrians per hour) | 18                       | 19           | 19.0             | 19.0             | 19.0        |
| Speed                | Average speed (km/h) at network level             | 29.3                     | 28.7         | 28.6             | 29.8             | 28.8        |
| Travel time          | Average travel time at network level (minutes)    | 2.7                      | 2.8          | 2.8              | 2.7              | 2.8         |
| Delays               | Average delay (minutes/vehicle) at network level  | 0.6                      | 0.6          | 0.7              | 0.4              | 0.6         |
| Reliability          | Variance of travel time (network level)           | 4.1                      | 4.3          | 5.0              | 10.4             | 3.0         |
| Trip quality         |                                                   |                          |              |                  |                  |             |
| Cars/taxis           |                                                   |                          |              |                  |                  |             |
| Space                | Width available                                   | 14.0                     | 16.0         | 12.5             | 23               | 16          |
| Volume               | Peak-time flow (vehicles or pedestrians per hour) | 717                      | 729          | 732              | 734              | 731         |
| Speed                | Average speed (km/h) at network level             | 33.3                     | 33.9         | 33.6             | 32.6             | 33.8        |
| Travel time          | Average travel time at network level (minutes)    | 5.3                      | 5.2          | 5.2              | 5.4              | 5.2         |
| Delays               | Average delay (minutes/vehicle) at network level  | 0.4                      | 0.7          | 0.5              | 0.5              | 0.7         |
| Reliability          | Variance of travel time (network level)           | 167.4                    | 110.5        | 109.4            | 115.8            | 109.4       |
| Trip quality         |                                                   |                          |              |                  |                  |             |
| Motorcyclists        |                                                   |                          |              |                  |                  |             |
| Space                | Width available                                   | 14.0                     | 16.0         | 12.5             | 22.5             | 16.0        |
| Volume               | Peak-time flow (venicles or pedestrians per nour) |                          |              |                  |                  |             |
| Speed                | Average speed (km/n) at network level             |                          |              |                  |                  |             |
| Travel time          | Average travel time at network level (minutes)    |                          |              |                  |                  |             |
| Delays               | Variance of travel time (notwork level)           |                          |              |                  |                  |             |
| Trip quality         | variance of traver time (network level)           |                          |              |                  |                  |             |
| Goods vehicles       |                                                   |                          |              |                  |                  |             |
| Snace                | Width available                                   | 14.0                     | 16.0         | 12 5             | 22.5             | 16.0        |
| Volume               | Peak-time flow (vehicles or pedestrians per hour) | 35                       | 35           | 36               | 35               | 36          |
| Speed                | Average speed (km/h) at network level             | 32 5                     | 33.0         | 32.9             | 33.0             | 32.9        |
| Travel time          | Average travel time at network level (minutes)    | 5 3                      | 5.1          | 5.2              | 5.2              | 5.2         |
| Delavs               | Average delay (minutes/vehicle) at network level  | 0.5                      | 0.7          | 0.5              | 0.5              | 0.7         |
| Reliability          | Variance of travel time (network level)           | 291.0                    | 116.6        | 146.9            | 148.1            | 96.0        |
|                      |                                                   |                          |              |                  |                  |             |

Appraisal tool for assessing and prioritising road design options Version: 1

# **5 Tool refinement**

Preliminary results of the tool application in the five MORE cities were used to refine the tool, correcting formulas that yielded errors and other issues. A questionnaire was also sent to the cities after the trial requesting feedback on the general use of the tools and on specific issues about the tool components. Minor issues were fixed in the final version of the tool.

# 6 Exploitation and dissemination

The tool will be available online in the UCL website, accompanied by a user guide.

The tool will also be integrated into the Street Planning and Design course of the Masters programme in Transport at University College London.

The tool was presented at two international conferences (European Transport Conference 2021 and Living and Walking in Cities 2021), attended mostly by transport practitioners working in local governments and consultancy projects. The presentations provided an opportunity to demonstrate the potentialities of the tool to its intended users.